BỘ GIÁO DỤC VÀ ĐÀO TẠO – BỘ Y TẾ ĐẠI HỌC Y DƯỢC THÀNH PHỐ HỎ CHÍ MINH KHOA KHOA HỌC CƠ BẢN BỘ MÔN TIN HỌC

# TIN HỌC ÚNG DỤNG

# DÀNH CHO HỆ ĐẠI HỌC

THÀNH PHỐ HỒ CHÍ MINH – NĂM 2018

# KỸ THUẬT TRÌNH BÀY LUẬN VĂN TRÊN WORD

## 1. BÀI TẬP THỰC HÀNH TRÌNH BÀY LUẬN VĂN 1.1. BÀI TẬP 1 YÊU CẦU:

- Chuyển bảng mã Tiếng Việt.
- Tạo và quản lý Style.
- Tạo mục lục tự động.

#### CHUẨN BỊ:

- a) Chuyển bảng mã Tiếng Việt:
  - Nếu chuyển từ ClipBoard thì mở tập tin văn bản Tiếng Việt cần chuyển, sau đó Copy văn bản Ctrl+C.
  - Nếu chuyển từ tập tin \*.rtf thì mở tập tin văn bản và lưu lại thành định dạng \*.rtf.
  - Khởi động chương trình gõ Tiếng Việt Unikey.
  - Nhắp phải trên biểu tượng Unikey (nằm ở khay hệ thống, góc phải dưới màn hình)→chọn Công cụ (CS+F6).

| -Bảng mã-  |                                            | Lựa chọn                                                                 |  |  |  |
|------------|--------------------------------------------|--------------------------------------------------------------------------|--|--|--|
| Nguồn      | VNI Windows 👻                              | Sang chữ hoa                                                             |  |  |  |
| Đích       | Unicode 🔹                                  | Sang chữ thường Loai bỏ dấu                                              |  |  |  |
|            | 🔱 Đảo bảng mã                              | <ul> <li>Không dùng rich text</li> <li>Dùng bộ font tối thiểu</li> </ul> |  |  |  |
| 🔲 Chuyển m | ã clipboard                                |                                                                          |  |  |  |
| File       |                                            |                                                                          |  |  |  |
| File nguồn |                                            | <u>è</u>                                                                 |  |  |  |
| File đích  |                                            | <u>è</u>                                                                 |  |  |  |
|            | Chỉ hỗ trợ file text và file Rich Text For | mat (RTF)                                                                |  |  |  |
| Dhuyễr     | 🕞 Chuyển mã 🖌 🗸 Đóng                       |                                                                          |  |  |  |

### KỸ THUẬT TRÌNH BÀY BÁO CÁO TRÊN WORD

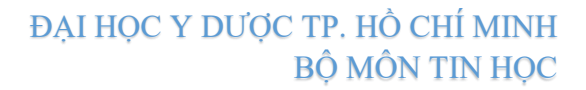

- Chọn mã nguồn (mã chưa chuyển).
- Chọn mã đích (mã sau khi chuyển).
- Nếu chuyển mã từ Clipboard (Ctrl+C) thì nhắp chuột chọn mục Chuyển mã ClipBoard.
- Nếu chuyển mã dùng tập tin RTF thì truy xuất lấy đường dẫn của tập tin rtf và chọn đường dẫn chứa tập tin sau khi chuyển mã.

#### b) Tao style:

- Menu Home→Multilevel List→Define New Multilevel List...
- Qui định cách đánh số cho các Level cần dùng.

| All Y                                               |                                                                      | Define new Multilevel list                                                                                                    | ? × |
|-----------------------------------------------------|----------------------------------------------------------------------|----------------------------------------------------------------------------------------------------|-----|
| List Library                                        | 1)<br>a)<br>1) 1.1                                                   | Chck layel to modify:         Apply changes to:           1         CHUFONG I: Heading 1         Current paragraph           1         -         -           3         -         -           4         5         -           5         -         -           9         -         -           1         -         -           1         -         -           1         -         -           1         -         -           1         -         -           1         -         -           1         -         -           1         -         -           1         -         -           1         -         -           1         -         -           1         -         -           1         -         -           1         -         -           1         -         -           1         -         -           1         -         -           1         -         -           1         -         - |     |
|                                                     | Article I. Head<br>Section 1.01 I<br>(a) Heading 3-<br>Chapter 1 Hea | Number format         Exter formating for number:         CHU/O'NG I:         Restart list after:         Number style for this level:         Include level number from:         I, II, III,         I Legal style numbering                                                                                                    |     |
| A. Heading :<br>1. Headin<br>Change Li<br>Define Ne | Heading 2                                                            | Position Number alignment: Left  Aligned at: 0 cm Text indent at: 0 cm Set for All Levels Add tab stop at: 0 cm                                                                                                    | •   |

Khi soạn thảo thì qui định đoạn tương ứng gắn với heading cần dùng. Chọn menu Home→chọn Heading theo mong muốn. Xem ví dụ ở hình bên dưới: Heading 1 qui định đánh số là "A.".

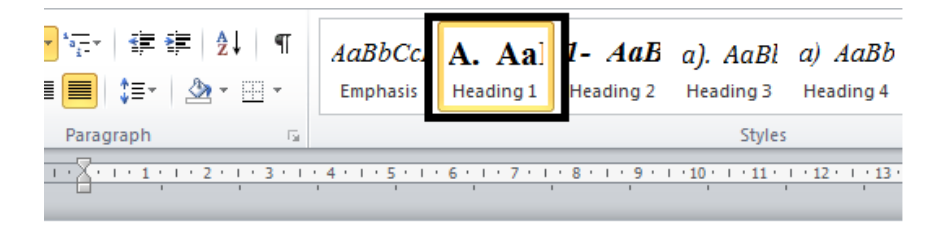

# BỆNH ÁN HÔ HẤP

A. PHẦN HÀNH CHÁNH:

#### NÅM 2018

#### ĐẠI HỌC Y DƯỢC TP. HỒ CHÍ MINH BỘ MÔN TIN HỌC

- Hiệu chỉnh style cho các Heading đã dùng. Qui định một vài thông tin như sau: Font, kích thước
   Font, Canh lè, thụt lè, Định khoảng cách dòng, khoảng cách đoạn,...
  - Nhắp phải trên Heading tương ứng trong menu Home→chọn Modify...

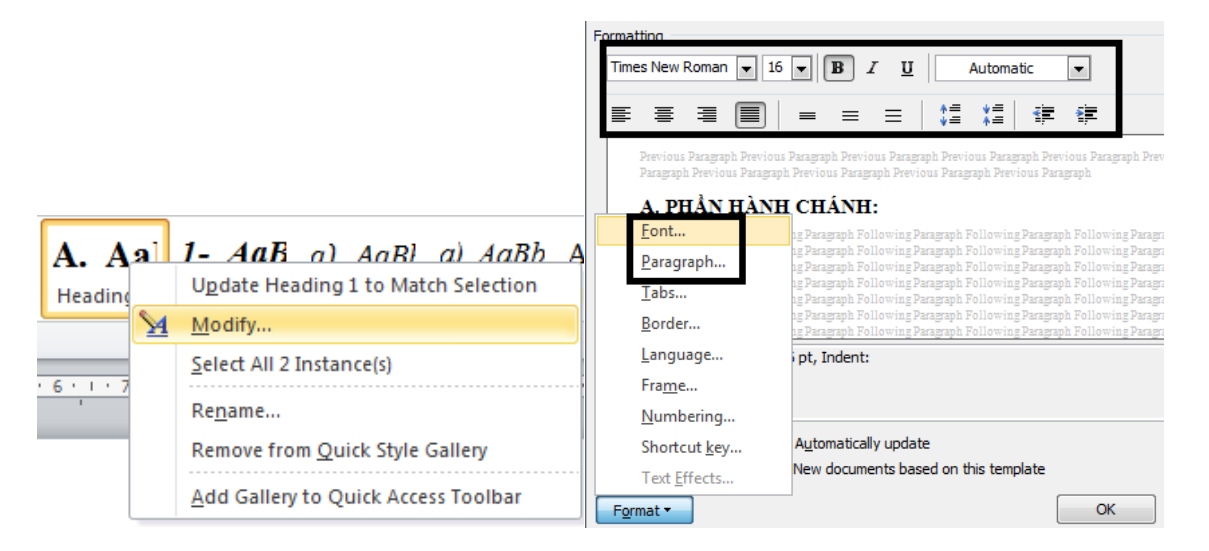

#### c) Tạo mục lục tự động:

- Menu Insert→QuickParts→Field...

| <u>C</u> ategories: | Click the button below to set at | t Pre <u>v</u> iew Web Preview |                       |
|---------------------|----------------------------------|--------------------------------|-----------------------|
| (All) 🔻             |                                  | HEADING 11 A                   | <u>31</u>             |
| Field names:        | Table of Contents                | K11                            |                       |
| SectionPages        |                                  | STYLE HEADING 1 + STYLE H      | EADING 1 +            |
| Set                 |                                  | ENTERED 1 CENTERED             |                       |
| SkipIf              |                                  | STYLE HEADING 1 + STYLE H      | EADING 1 +            |
| StyleRef            |                                  | JSTIFIED1 JUSTIFIED            |                       |
| Symbol              |                                  | Show page numbers              | stead of page numbers |
| TA                  |                                  | Right align page numbers       |                       |
| Template            |                                  | leader:                        |                       |
| Time                |                                  |                                |                       |
| TOA                 |                                  |                                |                       |
| TOC                 |                                  | ieral                          |                       |
| UserInitials        |                                  | orma <u>t</u> s: From template |                       |
| XE T                |                                  | now levels: 3                  |                       |

- Chọn TOC trong danh sách→chọn nút Table of Contents...
- Chọn một vài tùy chọn:
  - Show page numbers: Hiển thị/Ấn số trang.
  - Right align page numbers: Canh lè số trang bên phải.
  - **Tab leader:** Dấu dẫn phím Tab.
  - Formats: Chọn kiểu mục lục.
  - Show levels: Số level hiển thị trong danh mục.

#### TIN HỌC ỨNG DỤNG

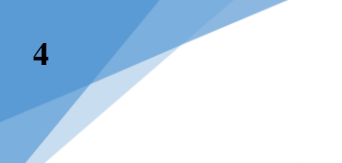

#### THỰC HÀNH:

**Câu 1**: Mở tập tin **TrinhbayLuanvan\_DHYD.docx**. Chuyển định dạng từ bảng mã đang dùng sang bảng mã Unicode. Lưu thành tập tin mới **TrinhbayLuanvan.docx**.

#### Câu 2:

A). Tạo style cho văn bản trong tập tin TrinhbayLuanvan.docx như sau:

#### Level 1:

- ✤ Heading 1.
- ✤ Đánh số: PHÀN 1, PHÀN 2,...
- Định khoảng cách văn bản sau đánh số là: Space.
- ✤ Font: Arial; Size: 12; In đậm.
- Khoảng cách đoạn: Before: 6pt; After: 3pt.
- ✤ Thụt lề: 0cm.

#### Level 2:

- ✤ Heading 2.
- ✤ Đánh số: 1.; 2.; 3.
- Định khoảng cách văn bản sau đánh số là: Space.
- Font: Arial; Size: 12; In nghiêng.
- Khoảng cách đoạn: Before: 3pt; After: 3pt.
- ✤ Thụt lề: 0.5cm.

- Level 3:
- ✤ Heading 3.
- ✤ Đánh số: a).; b).; c).
- Định khoảng cách văn bản sau đánh số là: Space.
- Font: Times New Roman; Size: 12; In nghiêng; In đậm.
- Khoảng cách đoạn: Before: 3pt; After: 3pt.
- ✤ Thụt lề: 1cm.

#### Văn bản nội dung:

- ✤ Normal.
- ✤ Font: Times New Roman; Size: 13.
- Khoảng cách đoạn: Before: 3pt; After: 3pt.
- Khoảng cách dòng: 1.5lines.
- ✤ Thụt lề trái: 1cm.
- ✤ Thụt lề dòng đầu tiên: 0.5cm.
- ✤ Canh lề: Justify.

#### ĐẠI HỌC Y DƯỢC TP. HỒ CHÍ MINH BỘ MÔN TIN HỌC

B). Tạo mục lục tự động cho style đã qui định ở câu A) như bên dưới:

| PHÂN 1. NỘI DUNG VÀ HÌNH THỨC LUẬN VĂN                                              |   |
|-------------------------------------------------------------------------------------|---|
| 1. Về nội dung                                                                      | 1 |
| 2. Về hình thức                                                                     | 2 |
| 3. Cách trình bày tài liệu tham khảo                                                | 2 |
| a). Tài liệu tham khảo là bài báo đăng trong tạp chí, bài đăng trong một quyển sách |   |
| b). Tài liệu tham khảo là sách, Luận văn, báo cáo                                   |   |
| PHẨN 2. NỘI DUNG VÀ HÌNH THỨC QUYỂN TÓM TẮT LUẬN VĂN                                |   |
| l. Về nội dung                                                                      |   |
| 2. Về hình thức                                                                     | 4 |
| 3. Trích yếu Luận văn                                                               |   |
| a). Yêu cầu                                                                         | 5 |
| b). Cấu trúc của bản trích yếu                                                      | 5 |
| c). Những thay đối trong quá trình đào tạo                                          | 6 |

#### Câu 3:

Mở tập tin BenhanHohap.doc. Chuyển định dạng từ bảng mã đang dùng sang bảng mã Unicode. Lưu thành tập tin mới **Benhan\_Hohap1.docx**.

#### Câu 4:

A). Tạo style cho văn bản trong tập tin Benhan\_Hohap1.doc như sau:

#### Level 1:

- ✤ Heading 1.
- ✤ Đánh số: A ; B. ;…
- Định khoảng cách văn bản sau đánh số là: Space.
- ✤ Thụt lề: 0cm.
- Font: Times New Roman; Size: 16; In dâm.
- ✤ Khoảng cách đoạn: Before: 6pt; After: 3pt.

#### Level 2:

- ✤ Heading 2.
- ✤ Đánh số: 1-; 2-; 3-.
- Định khoảng cách văn bản sau đánh số là: Space.
- ✤ Thụt lề: 0.5cm.
- Font: Times New Roman; Size: 14; In nghiêng; In đậm.
- ✤ Khoảng cách đoạn: Before: 3pt; After: 3pt.

#### Level 3:

#### TÌM KIẾM THÔNG TIN Y TẾ

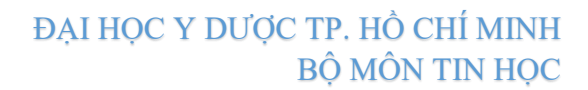

- ✤ Heading 3.
- ✤ Đánh số: a); b).; c).
- ✤ Định khoảng cách văn bản sau đánh số là: Space.
- ✤ Thụt lề: 1cm.
- Font: Times New Roman; Size: 13; In nghiêng.
- ✤ Khoảng cách đoạn: Before: 3pt; After: 3pt.

#### Văn bản nội dung:

- ✤ Normal.
- ✤ Font: Times New Roman; Size: 13.
- ✤ Khoảng cách đoạn: Before: 3pt; After: 3pt.
- ✤ Khoảng cách dòng: Exactly: 13.4pt.
- ✤ Thụt lề trái: 1cm.
- ✤ Thụt lề dòng đầu tiên: 0.5cm.
- ✤ Canh lề: Justify.
- B). Tạo mục lục tự động cho style đã qui định ở câu A) như bên dưới:

# ĐẠI HỌC Y DƯỢC TP. HỒ CHÍ MINH BỘ MÔN TIN HỌC

| A. PHẦN HÀNH CHÁNH:                 |
|-------------------------------------|
| B. PHẦN CHUYÊN MÔN:                 |
| 1- Lý do vào viện:                  |
| 2- Bệnh sử:                         |
| a). Tình trạng nhập viện:           |
| b). Diễn tiến bệnh phòng:           |
| c). Hiện tại:                       |
| 3- Tiền sử:                         |
| a). Bản thân:                       |
| b). Gia đình:                       |
| 4- Khám lâm sàng:                   |
| a). TÔNG TRẠNG:                     |
| b). KHÁM TIM - PHỔI:                |
| c). KHÁM TIÊU HÓA:                  |
| d). CÁC CƠ QUAN KHÁC:               |
| 5- Tóm tắt bệnh án:                 |
| a). Hội chứng suy hô hấp cấp:       |
| b). Triệu chứng viêm phổi:          |
| c). Đau lói ngực P lan ra sau lưng: |
| d). Tiền sử:                        |
| 6- Chấn đoán sơ bộ:                 |
| 7- Biện luận:                       |
| a). ĐỂ NGHỊ CLS:                    |
| b). Cận lâm sàng đã có:             |
| c). BIỆN LUẬN CLS:                  |
| 8- Chẩn đoán:                       |
| 9- Điều trị:                        |
| a). Hướng điều trị:                 |
| b). Điều trị cụ thể:                |
| c). Tiên lượng:                     |